# คู่มือการใช้งานแอปพลิเคชัน Amway™ Healthy Home

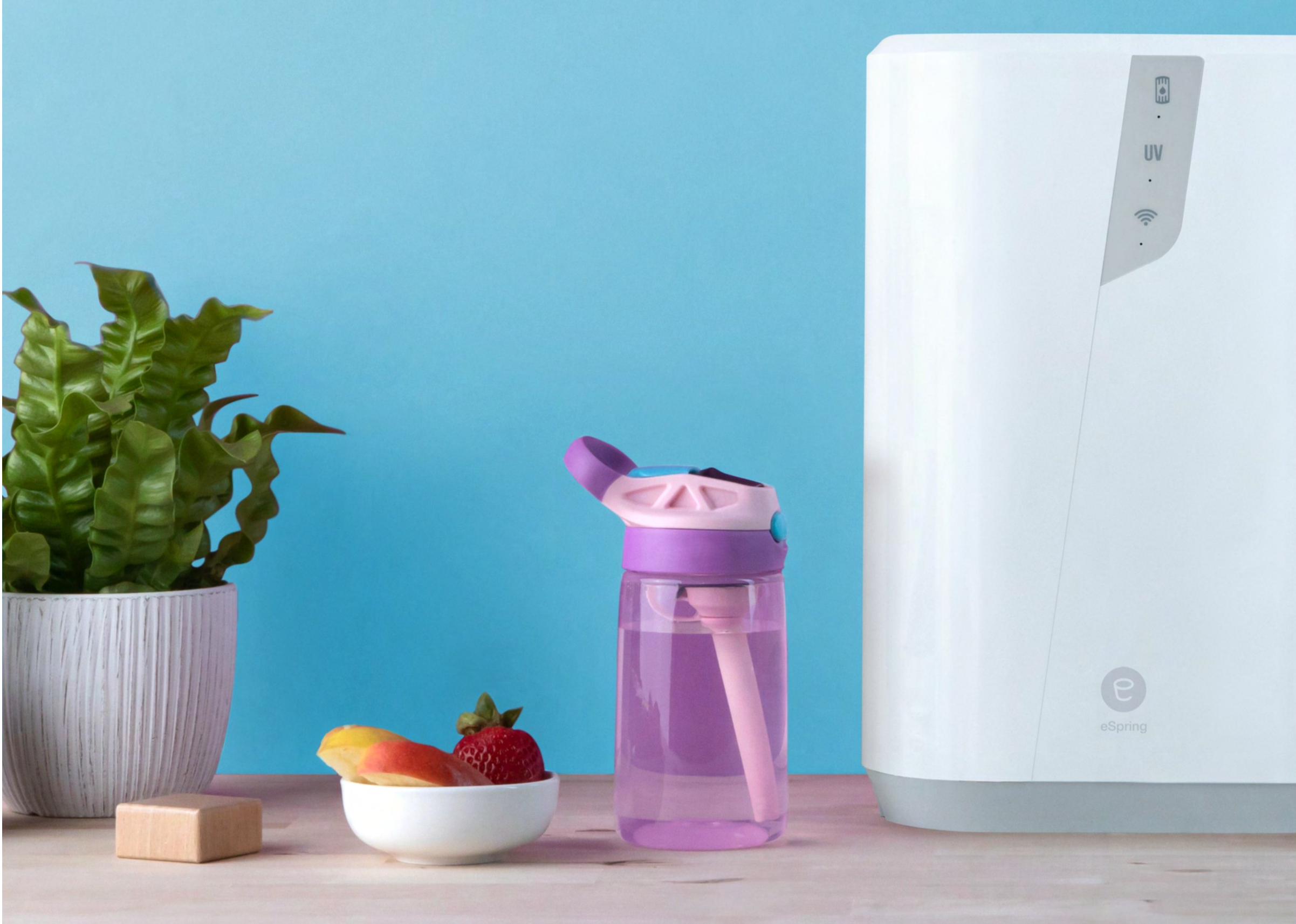

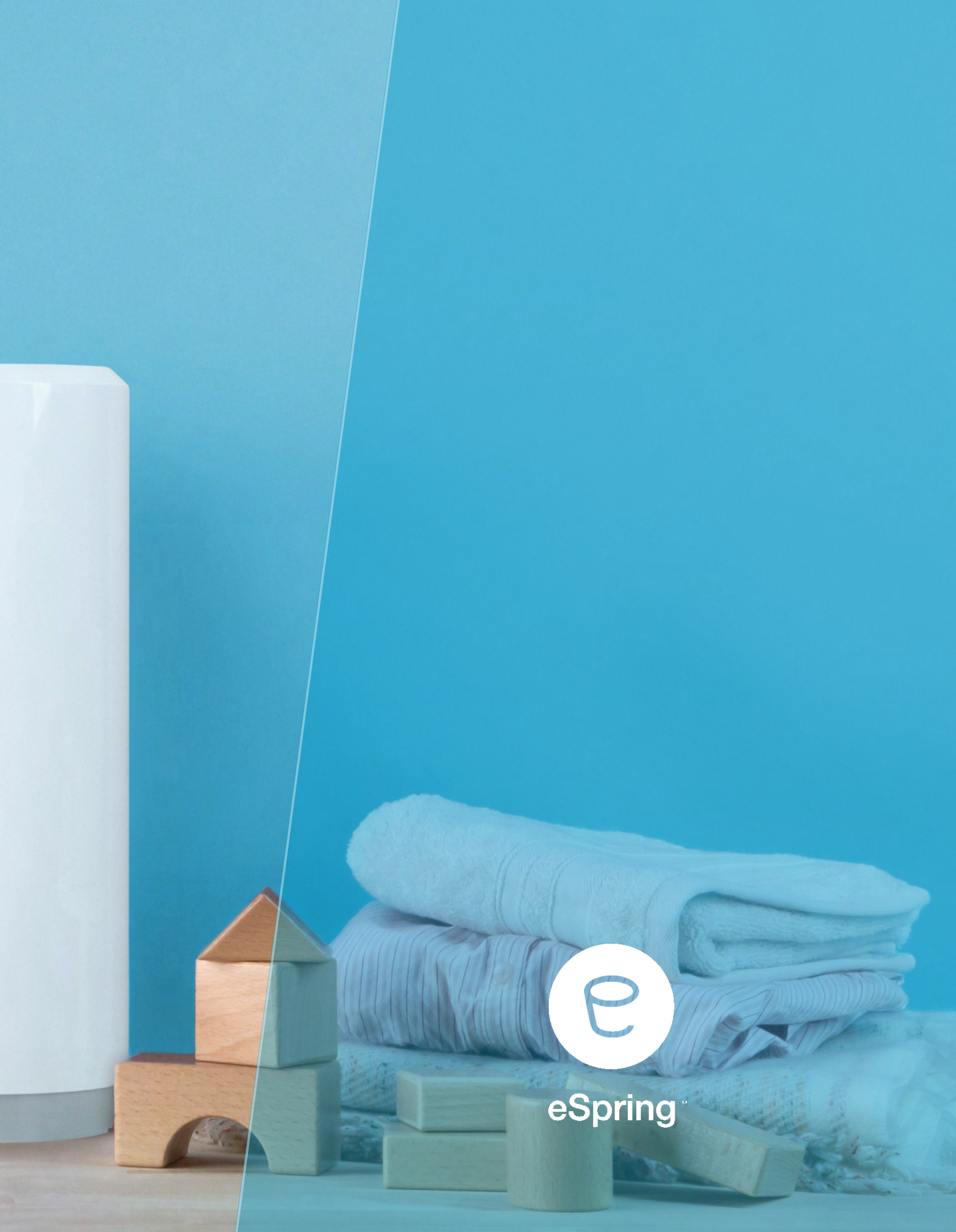

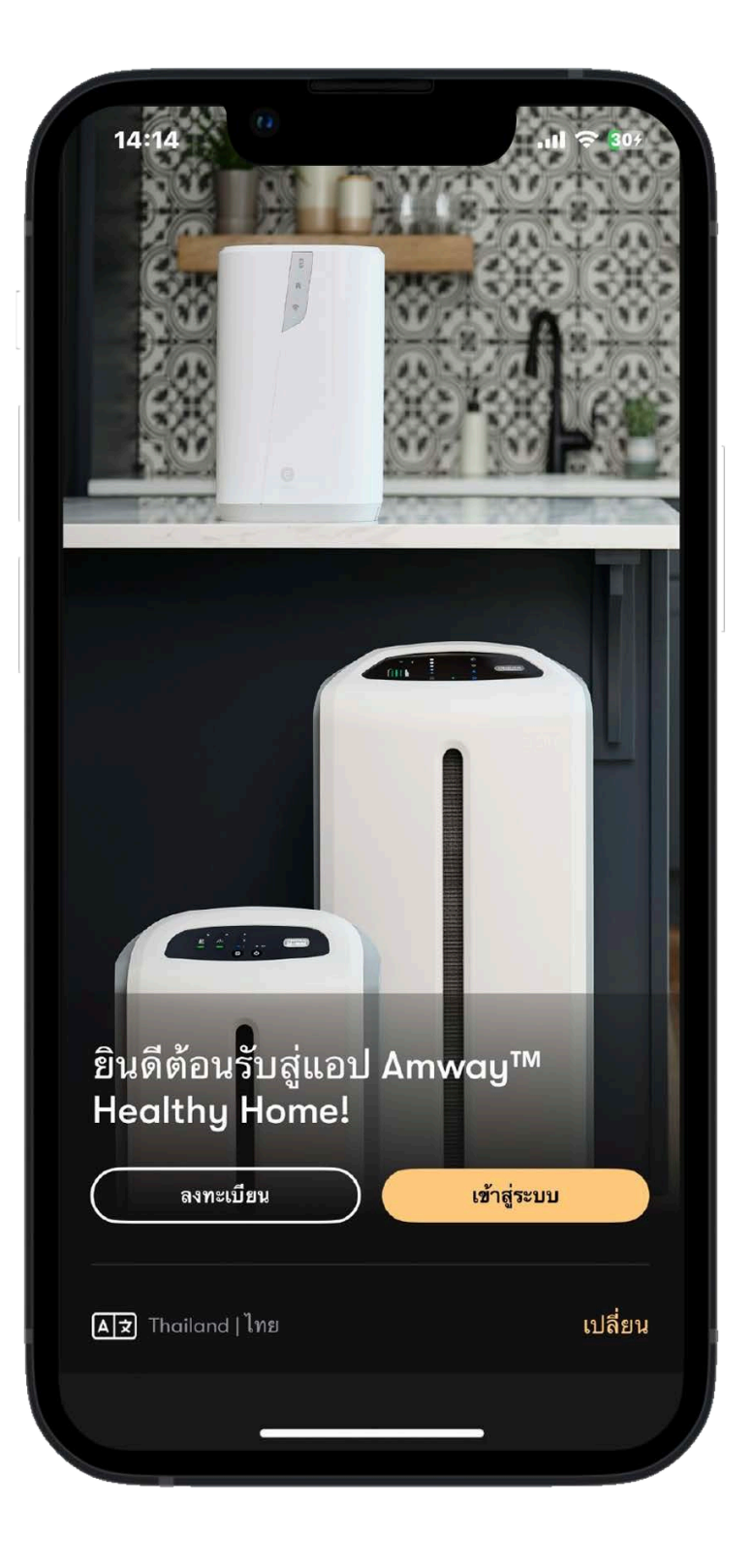

# ดาวน์โหลดได้เลย

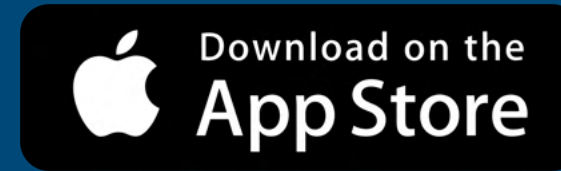

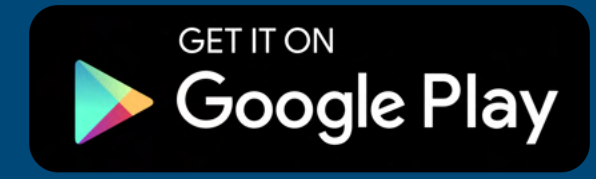

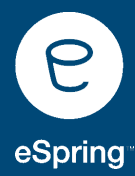

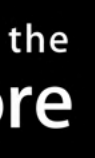

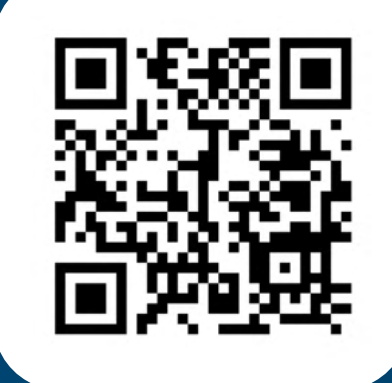

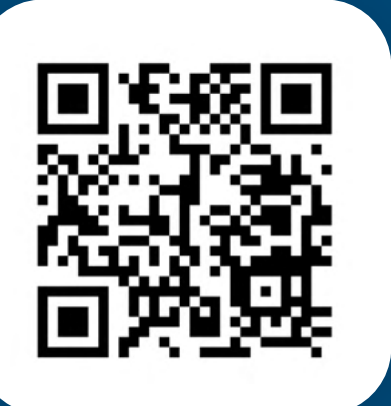

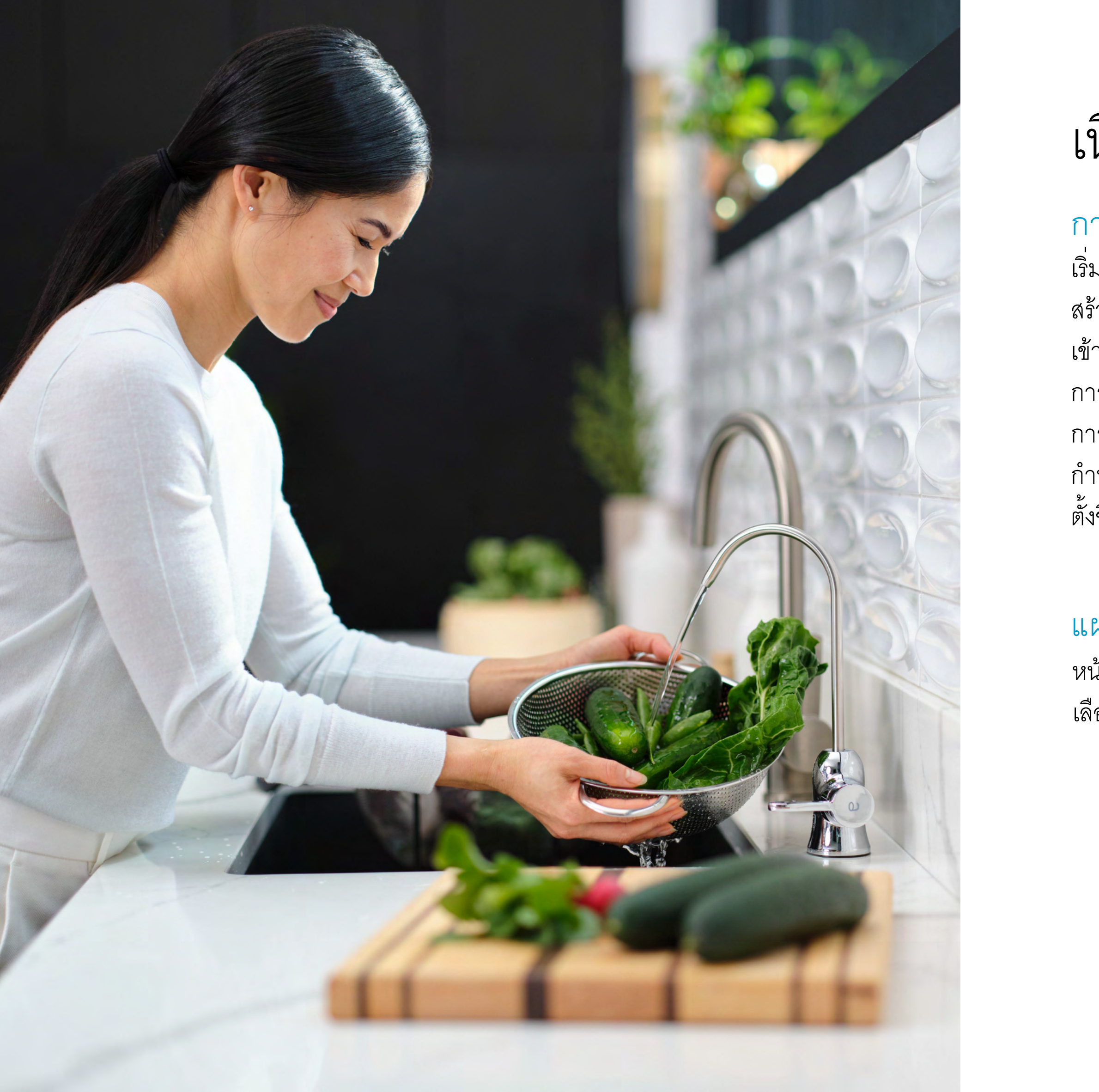

## *ู้* เนื้อหา

# การเริ่มต้นใช้งาน

เริ่มต้นใช้งาน สร้างบัญชีผู้ใช้งาน เข้าสู่ระบบ การเชื่อมต่อ การเชื่อมต่อไม่สำเร็จ กำหนดอุปกรณ์ ตั้งชื่ออุปกรณ์

## แผงควบคุม

หน้าหลักส่วนต่างๆ เลือกสถานที่

# ดัชนี้คุณภาพอากาศ (AQI)

คุณภาพอากาศภายนอกอาคาร คุณภาพอากาศภายในอาคาร คุณภาพอากาศปัจจุบัน พยากรณ์คุณภาพอากาศ

<mark>อุปกรณ์</mark> เลือกห้อง การควบคุมอุปกรณ์ ศูนย์ช่วยเหลือ

# รายละเอียดของอุปกรณ์

ส่วนต่างๆ ลงทะเบียนอุปกรณ์ ทำความสะอาดแผ่นกรองหยาบ เพิ่มกำหนดการทำงาน แก้ไขกำหนดการทำงาน

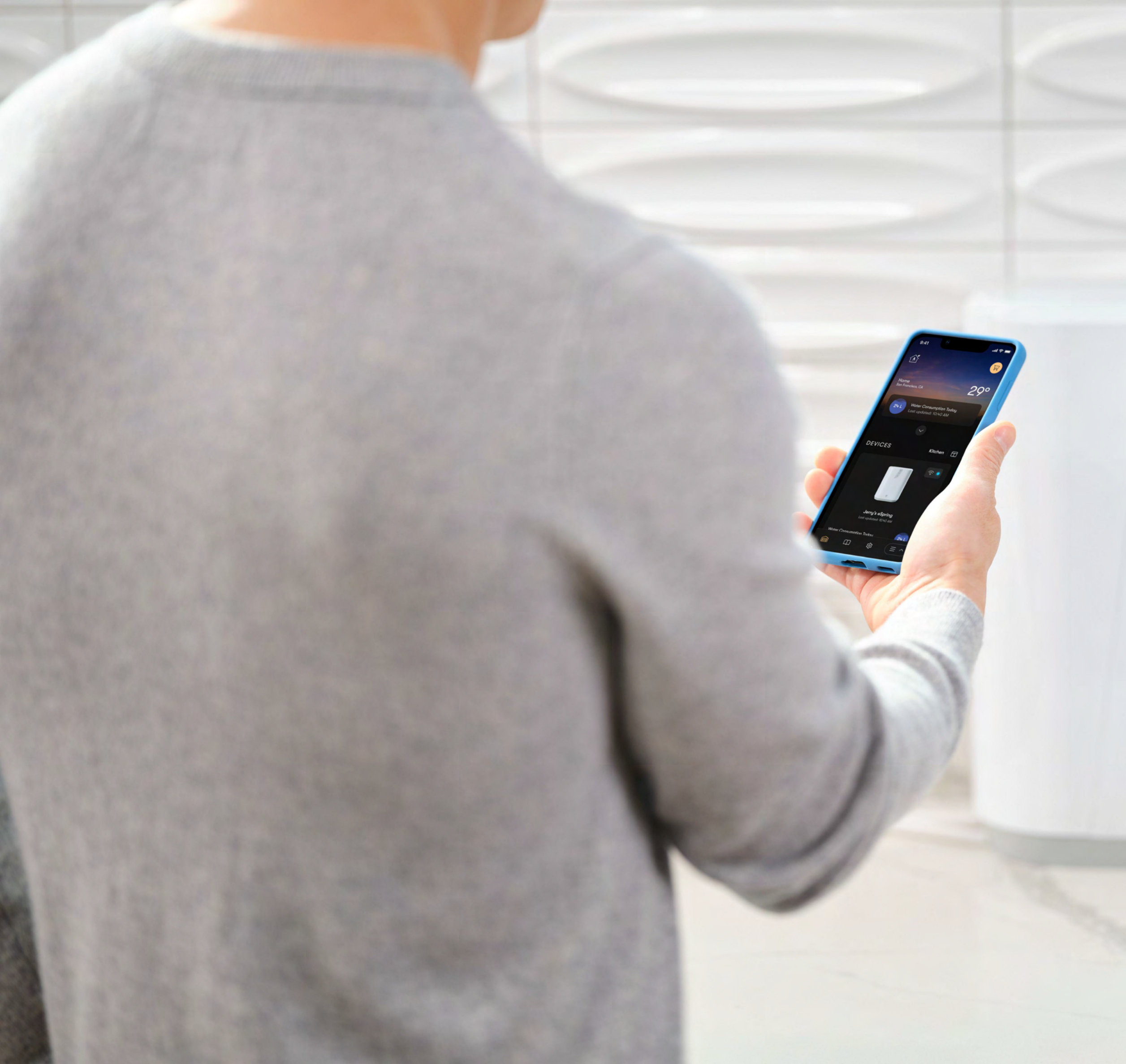

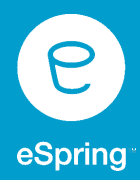

# การเริ่มต้นใช้งาน

เริ่มต้นใช้งาน สร้างบัญชีผู้ใช้งาน เข้าสู่ระบบ การเชื่อมต่อ การเชื่อต่อไม่สำเร็จ กำหนดอุปกรณ์ ตั้งชื่ออุปกรณ์

#### เริ่มต้นใช้งาน (Getting Started)

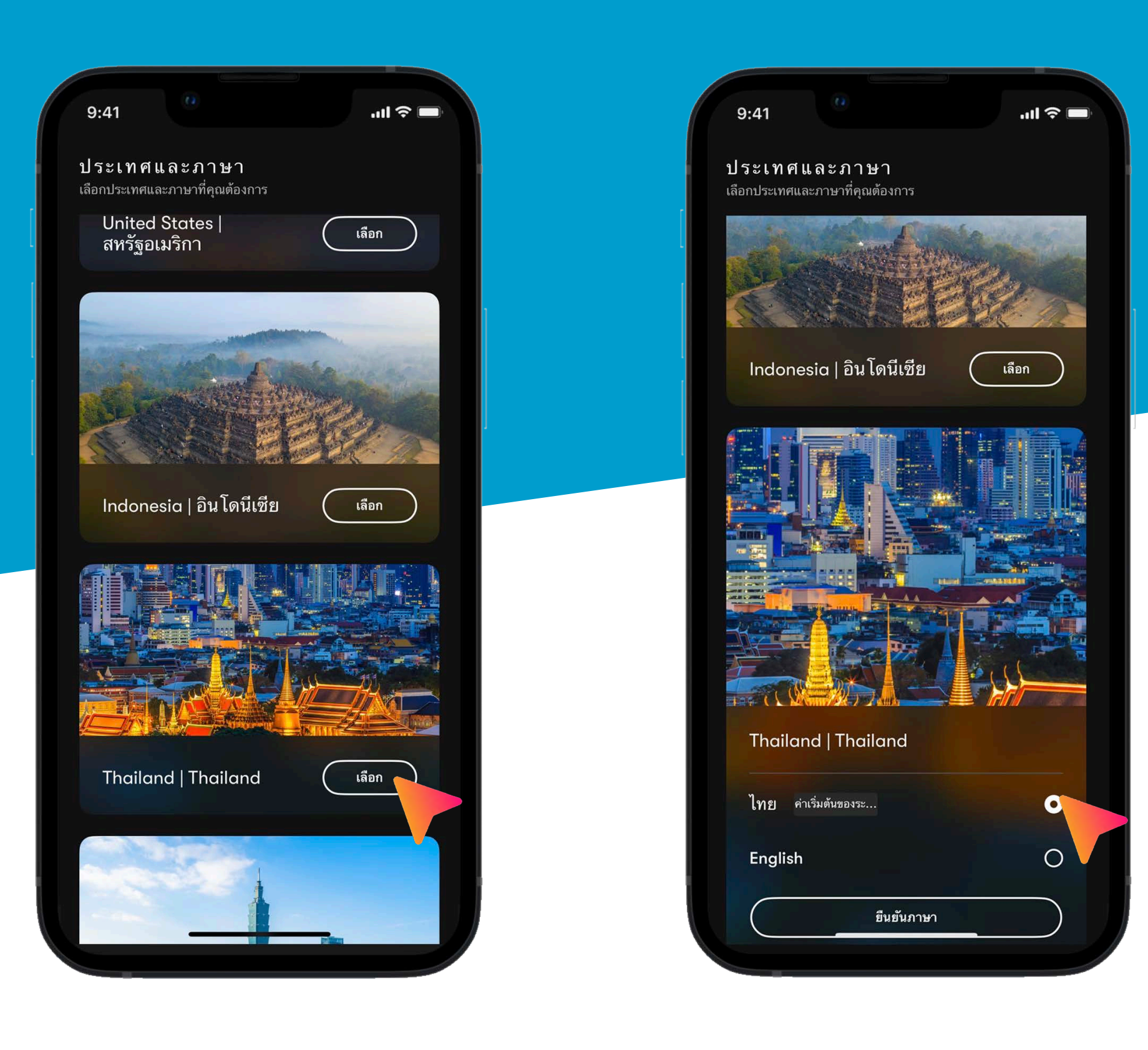

![](_page_4_Picture_2.jpeg)

เลือกสถานที่ตั้งประเทศ ที่คุณอยู่ในปัจจุบัน

![](_page_4_Picture_4.jpeg)

เลือกภาษาที่คุณต้องการ แล้วกด "ยืนยันภาษา"

#### 14:14

.11 🗢 304

#### ข้อกำหนดและเงื่อนไข

โปรดอ่านข้อกำหนดและเงื่อนไข และให้ความยินยอมก่อน ดำเนินการต่อ

#### วันที่มีผลบังคับใช้: 11 กันยายน 2566

 $\square$ 

ขอขอบคุณสำหรับการใช้แอปพลิเคชัน Amway Healthy Home แอปนี้ได้รับการสนับสนุนโดยอัลติคอร์ อิงค์ ("แอ มเวย์") และจัดทำโดยแอมเวย์เพื่อให้บริการ เนื้อหา ข้อมูล และบริการทั้งหมดที่จัดหาให้และผ่านทางแอปพลิเคชันของ เราอาจนำมาใช้เฉพาะภายใต้ข้อกำหนดและเงื่อนไซซึ่งได้รับ การแก้ไขเป็นครั้งคราว ("ซ้อกำหนด") ต่อไปนี้ ตามที่ใช้ใน ที่นี้ คำว่า "ของเรา" "เรา" และ "พวกเรา" หมายถึง แอมเวย์ การใช้แอปพลิเคชันของเราถือเป็นข้อตกลงของท่านที่จะ ปฏิบัติตามข้อกำหนดต่อไปนี้ โปรดอ่านข้อกำหนดอย่าง รอบคอบก่อนการใช้แอปพลิเคชัน หากท่านไม่เห็นด้วยกับ ส่วนใดส่วนหนึ่งของข้อกำหนดเหล่านี้ ท่านจะต้องไม่ใช้ แอปพลิเคชันของเรา หากท่านเป็น นักธุรกิจแอมเวย์ ท่านมี ข้อผูกพันภาย ได้ข้อกำหนดและเงื่อนไขเพิ่มเติมที่มีอยู่ในการ อนุญาตและสัญญานักธุรกิจแอมเวย์ ของตน รวมถึงระเบียบ ปฏิบัติของนักธุรกิจแอมเวย์

#### 1.การใช้งานแอปโดยทั่วไป

1.1. <u>สิทธิผู้ใช้งานของท่าน</u> ท่านได้รับสิทธิใช้งานแบบจำกัด ไม่เฉพาะบุคคล และไม่สามารถ โอนสิทธิในการเข้าใช้เพื่อ ดาวน์โหลด ติดตั้ง และใช้แอปพลิเคชันและเนื้อหาใน แอปพลิเคชันสำหรับการใช้งานส่วนบุคคลและไม่ไช่เชิง

ข้าพเจ้าได้อ่านและยอมรับข้อกำหนดและเงื่อนไขของแอมเวย์ รวม ทั้งนโยบายความเป็นส่วนตัวของนักธุรกิจแอมเวย์

![](_page_4_Figure_16.jpeg)

![](_page_4_Picture_17.jpeg)

อ่านข้อกำหนดและเงื่อนไข โดยละเอียด แล้วกด "อ่านและยอมรับ"

#### การลงทะเบียน Amway ID

\*ขั้นตอนการลงทะเบียน Amway แตกต่างกันขึ้นอยู่กับแต่ละประเทศ

![](_page_5_Picture_2.jpeg)

![](_page_5_Picture_3.jpeg)

ที่หน้าจอต้อนรับ กด "ลงทะเบียน" เมื่อคุณต้องการสร้าง Amway ID 2 กรอกรายละเอียดเพื่อตั้งค่า Amway ID ของคุณ

| 10:37 4 Amway Log https://account2.amway Amway Log https://account2.amway Amway Log Amway Log <th>! &lt; €<br/>gin<br/>yglobal.com<br/>X<br/>X<br/>X<br/>X<br/>X<br/>X<br/>X<br/>X</th> | ! < €<br>gin<br>yglobal.com<br>X<br>X<br>X<br>X<br>X<br>X<br>X<br>X |
|----------------------------------------------------------------------------------------------------|---------------------------------------------------------------------|
| Amway Log https://account2.amwa Amway Log https://account2.amwa Amway Log Attps://account2.amwa Amway Log Amway Log                                                                                         | gin ×<br>rglobal.com ×                                              |
|                                                                                                    | <b>Y</b><br>ต้องของ<br>้มือถือของ<br>กต้องครั้งเดียว แล้วส่ง        |
| ตรวจสอบความถูก<br>หมายเลขโทรศัพท์<br>คุณ<br>โปรดป้อนรหัสการตรวจสอบความถุ<br>ไปยัง<br>+66918563526 หมายเม<br>ป้อนรหัสการตรวจสอบ                                                                                                    | <b>ต้องของ</b><br>้ <b>มือถือของ</b><br>กต้องครั้งเดียว แล้วส่ง     |
| หมายเลขเทรศพท<br>คุณ<br>โปรดป้อนรหัสการตรวจสอบความถุ<br>ไปยัง<br>■ +66918563526 หมายเส<br>ป้อนรหัสการตรวจสอบ                                                                                                    | <b>มอถอของ</b><br>กต้องครั้งเดียว แล้วส่ง                           |
| <ul> <li>คุณี</li> <li>โปรดป้อนรหัสการตรวจสอบความถุ</li> <li>ไปยัง</li> <li>★66918563526 หมายเส</li> <li>ป้อนรหัสการตรวจสอบ</li> </ul>                                                                                                    | กต้องครั้งเดียว แล้วส่ง                                             |
| โปรดป้อนรหัสการตรวจสอบความถุ<br>ไปยัง<br>+66918563526 หมายเม<br>ป้อนรหัสการตรวจสอบ                                                                                                    | กต้องครั้งเดียว แล้วส่ง                                             |
| +66918563526 หมายเส<br>ป้อนรทัสการตรวจสอบ                                                                                                    |                                                                     |
| ป้อนรหัสการตรวจสอบ                                                                                                    | าขโทรศัพท์ไม่ถูกต้อง <b>?</b>                                       |
|                                                                                                    | ความถูกต้อง:                                                        |
|                                                                                                    |                                                                     |
| ตรวจสอบความเ                                                                                                    | ากต้อง                                                              |
| <b>ไม่ได้รับรหัสการตรวจสอบความถูก</b><br>กำลังส่ง                                                                                                    | ต้อง?                                                               |
|                                                                                                    |                                                                     |
| 〈 〉 〇                                                                                                    |                                                                     |
|                                                                                                    | Δ :                                                                 |

กรอกรายละเอียดเพื่อตั้งค่า ตรวจสอบความถูกต้อง

#### การลงทะเบียน Amway ID

\*ขั้นตอนการลงทะเบียน Amway แตกต่างกันขึ้นอยู่กับแต่ละประเทศ

![](_page_6_Picture_2.jpeg)

![](_page_6_Picture_3.jpeg)

เลือกข้อมูลเพื่อเชื่อมต่อ หากท่านมีบัญชี ผู้ใช้นักธุรกิจแอมเวย์ / สมาชิกอยู่แล้ว

![](_page_6_Picture_5.jpeg)

หาก "มี" บัญชีอยู่แล้วเลือก ข้อมูลแล้วกด "ดำเนินการต่อ"

![](_page_6_Picture_7.jpeg)

![](_page_6_Picture_8.jpeg)

หาก "ไม่มี" กรอกชื่อและ นามสกุล จากนั้น กด "ดำเนินการต่อ"

6

![](_page_6_Picture_10.jpeg)

คุณจะได้รับข้อความยื่นยัน

#### กรณีลืมรหัสผ่าน

![](_page_7_Picture_1.jpeg)

2

![](_page_7_Picture_2.jpeg)

ตรวจสอบความถูกตองของอเมล แล้วป้อนรหัสที่ได้รับทางอีเมลหรือ โทรศัพท์มือถือ

| a                     | .ıl ? <b>1</b> 19 | 17     | :46                                | .ıl 🤉 🖽        |
|-----------------------|-------------------|--------|------------------------------------|----------------|
| lobal.com             | nn ở              | ยกเลิ  | ก 🔒 :count2.amwayglobal            | .com ନମ ୯      |
|                       | ×                 |        | Amway                              | >              |
| คุณให                 | ม่                | () สำ  | แร็จ! รหัสผ่านของคุณได้รับการอัปเก | ดตเสร็จสมบูรณ์ |
|                       |                   | ลงร    | ชื่อเข้าใช้                        |                |
|                       | Q                 | Amw    | /ay ID                             |                |
|                       |                   | ที่อ   | ยู่อีเมลหรือหมายเลข โทรศัพท์       |                |
|                       | R                 | รหัสล้ | <b>เ</b> ับเข้าอินเทอร์เน็ต        |                |
| านใหม่                |                   | รทัก   | สลับเข้าอินเทอร์เน็ต               | Ĩ              |
|                       |                   |        | ลงชื่อเข้าใช้                      |                |
| งชื่อเข้าใช้          |                   |        | ลืมรหัสผ่าน                        |                |
|                       |                   |        | ไม่มี Amway ID? สร้าง Amw          | vay ID         |
| เมปลอดภัย   เงื่อนไขเ | การใช้งาน         |        |                                    |                |
|                       | Ċ                 | <      | >                                  | Û              |
|                       |                   |        |                                    |                |

4

ตั้งค่ารหัสผ่านใหม่

3

คุณจะได้รับการยืนยัน จากนั้น กรอก Amway ID และรหัสผ่าน

#### การเข้าสู่ระบบ (Sign In)

![](_page_8_Picture_1.jpeg)

![](_page_8_Picture_2.jpeg)

| ลิก ≜ :count2.amwayglobal.com กก (                                                                                                    | 14:26                        | ııl ≎ 354         |
|----------------------------------------------------------------------------------------------------|------------------------------|-------------------|
| มรับเข้าใช้                                                                                                    | กเลิก 🔒 count2.amwayglo      | bal.com กก 🖒      |
| มชื่อเข้าใช้<br>way ID<br>legiอีเมล<br>สลับเข้าอินเทอร์เน็ต<br>พัสลับเข้าอินเทอร์เน็ต<br>ลงชื่อเข้าใช้<br>ลืมรหัสผ่าน<br>ไม่มี Amway ID?สร้าง Amway ID<br>มเป็นส่วนตัวและความปลอดภัย   เงื่อนไขการใช้งาน | Amway                        | ×                 |
| way ID<br>อยู่อีเมล<br>เล้บเข้าอินเทอร์เน็ต<br>หัสลับเข้าอินเทอร์เน็ต<br>ลงชื่อเข้าใช้<br>ลืมรหัสผ่าน<br>ไม่มี Amway ID? สร้าง Amway ID<br>เป็นส่วนตัวและความปลอดภัย   เงื่อนไขการใช้งาน                 | ลงชื่อเข้าใช้                |                   |
| ไอยู่อีเมล<br>สลับเข้าอินเทอร์เน็ต<br>พัสลับเข้าอินเทอร์เน็ต<br>ลงชื่อเข้าใช้<br>ลีมรหัสผ่าน<br>ไม่มี Amway ID? สร้าง Amway ID<br>เป็นส่วนตัวและความปลอดภัย   เงื่อนไขการใช้งาน                          | Amway ID                     |                   |
| เล้บเข้าอินเทอร์เน็ต<br>หัสลับเข้าอินเทอร์เน็ต<br>ดงชื่อเข้าใช้<br>ลืมรหัสผ่าน<br>ไม่มี Amway ID? สร้าง Amway ID<br>เป็นส่วนตัวและความปลอดภัย   เงื่อนไขการใช้งาน                                        | ที่อยู่อีเมล                 |                   |
| หัสลับเข้าอินเทอร์เน็ต<br>ลงชื่อเข้าใช้<br>ลืมรหัสผ่าน<br>ไม่มี Amway ID? สร้าง Amway ID<br>มเป็นส่วนตัวและความปลอดภัย   เงื่อนไขการใช้งาน                                                               | หัสลับเข้าอินเทอร์เน็ต       |                   |
| ลงชื่อเข้าใช้<br>ลีมรหัสผ่าน<br>ไม่มี Amway ID? สร้าง Amway ID<br>มเป็นส่วนตัวและความปลอดภัย   เงื่อนไขการใช้งาน<br>เป็นส่วนตัวและความปลอดภัย   เงื่อนไขการใช้งาน                                        | รหัสลับเข้าอินเทอร์เน็ต      | Ŕ                 |
| ลีมรหัสผ่าน<br>ไม่มี Amway ID? สร้าง Amway ID<br>มเป็นส่วนตัวและความปลอดภัย   เงื่อนไขการใช้งาน<br>ุศ•ิ                                                                                                  | ลงชื่อเข้าใช้                |                   |
| ไม่มี Amway ID? สร้าง Amway ID<br>มเป็นส่วนตัวและความปลอดภัย   เงื่อนไขการใช้งาน<br>เกิ                                                                                                    | ลีมรหัสผ่าน                  |                   |
| มเป็นส่วนตัวและความปลอดภัย   เงื่อนไขการใช้งาน<br>                                                                                                    | ไม่มี Amway ID? สร้าง /      | Amway ID          |
| -15                                                                                                    | วามเป็นส่วนตัวและความปลอดภัย | เงื่อนไขการใช้งาน |
|                                                                                                    | < >                          | Û                 |

![](_page_8_Picture_4.jpeg)

กรอกข้อมูล Amway ID และ รหัสลับ เพื่อลงชื่อเข้าใช้

| 1 | 4 | H. | 27 | 7 |  |
|---|---|----|----|---|--|

.11 🗢 364

การอนุญาตการเข้าถึง เลือกตัวเลือกที่แอปพลิเคชันเพื่อใช้ในการโด้ตอบกับอุปกรณ์แอ มเวย์ของคุณ

![](_page_8_Picture_10.jpeg)

อนุญาต ให้แอปพลิเคชัน ใช้บลูทูธคันหาและเชื่อมต่อกับอุปกรณ์แอ มเวย์ของคุณ

#### (ข้าถึงสถานที่ตั้ง

อนุญาตให้แอปค้นหาสถานที่ตั้งเพื่อประสบการณ์การใช้แอปที่เป็น ส่วนตัวมากยิ่งขึ้น

#### ⁺ฏิ⁺ิ เข้าถึงการแจ้งเตือน

อนุญาต ให้แอปพลิเคชันส่งการแจ้งเดือนที่สำคัญและแจ้งข้อมูล ล่าสุด ให้คุณอยู่เสมอ

![](_page_8_Picture_16.jpeg)

ให้สิทธิ์การเข้าถึงแก่แอป แล้วกด "ดำเนินการต่อ"

### การเชื่อมต่อ (Connection)

![](_page_9_Picture_1.jpeg)

![](_page_9_Picture_2.jpeg)

เลือกอุปกรณ์ที่ต้องการเชื่อมต่อ แล้วกด "ดำเนินการต่อ"

2

| พิ่มอุร          | ปกรณ์ใหม่                            |                        |
|------------------|--------------------------------------|------------------------|
| ชื่อมต่ออุ่า     | ปกรณ์ใหม่ของแอมเวย์ได่               | <b>ถ้อย่างง่ายดาย!</b> |
| \$¢              | ขั้นตอนที่ 1<br>เชื่อมต่อไปยังเครือ  | าข่าย                  |
| $\downarrow$     |                                      |                        |
| $(\mathbf{b})$   | ขั้นตอนที่ 2<br>ระบุอุปกรณ์แอมเว     | ย์ของคุณ               |
| $\downarrow$     |                                      |                        |
| ج                | ขั้นตอนที่ 3<br>ดั้งชื่ออุปกรณ์ใหม่: | ของคุณ                 |
| ก่อนกา           | ารเริ่มต้น:                          |                        |
| • ตรวจเ          | สอบให้แน่ใจว่า บลูทูธขอ              | องคุณเปิด ใช้งานอยู่   |
| • เตรียง         | มรหัส Wi-Fi ของคุณไว้                |                        |
| • ຫຽວຈາ<br>2.4 G | สอบให้แน่ใจว่า เครือข่าย<br>Hz       | ย Wi-Fi ของคุณรองรับ   |
|                  |                                      |                        |
|                  |                                      |                        |
| ไม่ ใร่          | ช่ดอนนี้                             | เริ่มต้น               |
|                  |                                      |                        |

3

อ่านคำแนะนำ "แล้วกดเริ่มต้น"

### การเชื่อมต่อ (Connection)

| 14:20                                       | . <b>11 4</b> G <b>[18</b> ] |
|---------------------------------------------|------------------------------|
| <sup>ขั้นตอนที่ 1 / 3</sup><br>การเชื่อมต่อ |                              |
| *                                           |                              |
|                                             |                              |
|                                             |                              |
| กำลังค้นหา                                  | Rouâr                        |

![](_page_10_Picture_2.jpeg)

ให้เวลาแอปเชื่อมต่อ กับอุปกรณ์สักครู่

![](_page_10_Picture_4.jpeg)

![](_page_10_Picture_5.jpeg)

โทรศัพท์ของคุณจะจับคู่กับอุปกรณ์ เมื่อเชื่อมต่อสำเร็จ

#### เชื่อมต่อไม่สำเร็จ

![](_page_10_Picture_8.jpeg)

![](_page_10_Picture_9.jpeg)

![](_page_10_Picture_10.jpeg)

7

เลือกเครือข่าย Wi-Fi ที่ต้องการเชื่อมต่อ

### การเชื่อมต่อไม่สำเร็จ

![](_page_11_Picture_1.jpeg)

![](_page_11_Picture_2.jpeg)

ให้เวลาแอปเชื่อมต่อกับ อุปกรณ์ผ่านบลูทูธสักครู่

![](_page_11_Picture_4.jpeg)

หากไม่พบอุปกรณ์ คุณสามารถเลือก "ลองอีกครั้ง"

![](_page_12_Picture_0.jpeg)

![](_page_12_Picture_1.jpeg)

![](_page_12_Picture_2.jpeg)

แล้วแตะที่ "ระบุอุปกรณ์"

![](_page_12_Picture_4.jpeg)

เลือกชื่อสถานที่ติดตั้ง หรือเพิ่มชื่อ สถานที่ติดตั้งได้เอง

3

เพิ่มสถานที่ตั้ง

![](_page_13_Picture_0.jpeg)

![](_page_13_Picture_1.jpeg)

# แผงควาฝ่า

หน้าหลัก ส่วนต่างๆ เลือกสถานที่

#### หน้าหลัก (Home Screen)

![](_page_14_Figure_1.jpeg)

![](_page_15_Picture_0.jpeg)

![](_page_15_Picture_1.jpeg)

![](_page_15_Picture_2.jpeg)

![](_page_15_Picture_3.jpeg)

จัดการและควบคุม อุปกรณ์ของคุณ

## เรียนรู้เพิ่มเติม

![](_page_15_Picture_6.jpeg)

#### เรียนรู้เพิ่มเติม

ผลิตภัณฑ์เทคโนโลยีขั้นสูงที่มีประสิทธิภาพสูงของเราช่วยให้ > ครอบครัวของคุณได้ดื่มน้ำที่สะอาดและหายใจได้เต็มปอด มากขึ้น!

![](_page_15_Picture_9.jpeg)

#### วิดีโอผลิตภัณฑ์เครื่องกรองอากาศแอทโมสเฟีย...

ด้นพบเทคโนโลยีขั้นสูงและการออกแบบที่มีประสิทธิภาพ ของเครื่องกรองอากาศแอทโมสเพียร์ สกาย มอบอากาศที่ ดีต่อสุขภาพให้กับบ้าน

![](_page_15_Picture_12.jpeg)

วิดี โอผลิตภัณฑ์เครื่องกรองอากาศแ... แอปพลิเคชัน An รับชมเทคโนโลยีและการใช้งานได้อย่าง ง่ายดายของเครื่องกรองอากาศแอทโม

The New Amway<sup>™</sup> H Features

Healthy Home คุณสมบัติ

(+ ^ 自  $\Box$ ि

3

เรียนรู้ เคล็ดลับ บทความ และคำแนะนำเพิ่มเติม

### เลือกสถานที่

![](_page_16_Picture_1.jpeg)

![](_page_16_Picture_2.jpeg)

แตะที่ลูกศร ถัดจาก สถานที่ปัจจุบันที่คุณเลือก

| 15:38                                                             |                                                                                 |                                      |                                |
|-------------------------------------------------------------------|---------------------------------------------------------------------------------|--------------------------------------|--------------------------------|
|                                                                   |                                                                                 |                                      |                                |
|                                                                   |                                                                                 | 3                                    | 5° C                           |
| คุณภาพอาการ<br><b>49   คุณภา</b>                                  | สภายนอกอาคาร<br>พ <mark>อากาศปานกล</mark>                                       |                                      |                                |
|                                                                   | ■ PM10.<br>64.6 ug/mä                                                           |                                      |                                |
| ปกรณ์                                                             |                                                                                 |                                      |                                |
|                                                                   |                                                                                 |                                      |                                |
| ลือกสถา<br><sup>ธวจสอบหน้าหลั</sup><br>โฏ   บ้าน<br>หัวหะ<br>ประเ | <b>น ที่ ติ ด ตั้ ง</b><br>ก (Home Page) สํ<br>มาก, กรุงเทพมหาน<br>ทศไทย, 10240 | าหรับสถานที่ติดต่<br>เคร, กรุงเทพมหา | ั้งอื่นของคุถ<br>นคร, <b>o</b> |
|                                                                   |                                                                                 |                                      |                                |
|                                                                   |                                                                                 |                                      |                                |

![](_page_16_Picture_5.jpeg)

![](_page_17_Picture_0.jpeg)

คุณภาพอากาศภายนอกอาคาร คุณภาพอากาศภายในอาคาร คุณภาพอากาศปัจจุบัน พยากรณ์คุณภาพอากาศ

ดัชนี้คุณภาพอากาศ (AQI)

#### คุณภาพอากาศภายนอกอาคาร

![](_page_18_Picture_1.jpeg)

## กลับไปที่หน้าจอ แผงควบคุม

เลือกการแสดงผลระหว่าง คุณภาพอากาศในปัจจุบัน หรือการพยากรณ์คุณภาพอากาศ

### แตะที่นี้เพื่อเลือกสถานที่ปักหมุด ที่จะแสดงบนหน้าจอหลัก

เลือกสถานที่ที่คุณต้องการได้ที่นี่

#### คุณภาพอากาศภายในอาคาร (Indoor Air Quality)

![](_page_19_Picture_1.jpeg)

![](_page_19_Picture_2.jpeg)

ไปที่ศูนย์ควบคุม เพื่อตรวจสอบ คุณภาพอากาศภายในอาคาร

![](_page_19_Picture_4.jpeg)

2

16:02

ul 🔶 🚧

< กลับ

#### การรับรู้ดัชนีคุณภาพอากาศภายใน (Inside AQI)

ข้อมูลที่ได้รับจากเครื่องกรองอากาศแอทโมสเฟียร์ มินิของฉัน -เครื่องกรองอากาศแอทโมสเฟียร์ มีนิ

| 3<br>Apr | 4<br>Apr | 5<br>Apr | 6<br>Apr | 7<br>Apr | 8<br>Apr | 9<br>Apr |
|----------|----------|----------|----------|----------|----------|----------|
| 5        |          |          |          |          |          |          |
| 4        |          |          |          |          |          |          |
| 3        |          |          |          |          |          |          |
| 2        |          |          |          |          |          |          |
| t.       |          |          |          |          |          |          |
| 7 PI     | VI 81    | PM 9     | PM       | 10 PM    | 11 PM    |          |
|          |          |          |          |          |          |          |

#### สิ่งนี้หมายความว่าอะไร?

ดัชนีคุณภาพอากาศภายในอาคาร (Indoor AQI) คือดัชนีที่วัดโดย เครื่องกรองอากาศแอทโมสเพียร์ตลอดเวลาที่เครื่องออนไลน์ ค่าที่ อ่านได้เหล่านี้เริ่มต้นจาก 1 ถึง 5 โดยที่ 1 หมายถึงคุณภาพอากาศที่ดี ที่สุด และ 5 หมายถึงอากาศละอาดน้อยที่สุด การรับรู้ดัขนีคุณภาพ อากาศภายในอาคาร (Indoor AQI) สามารถช่วยคุณจัดการอุปกรณ์ ตามที่จำเป็น

![](_page_19_Picture_15.jpeg)

ตรวจสอบข้อมูลของ สัปดาห์ที่ผ่านมา

## คุณภาพอากาศปัจจุบัน (Current Air Quality)

| ดูข้อมูลมลพิษ                                                                                                    |                                                                                                    |
|----------------------------------------------------------------------------------------------------|----------------------------------------------------------------------------------------------------|
| 16:08เป < 259<br>< กลับ                                                                                                    | 16:07น<br>พัวหมาก, กรุงเทพมหานคร, กรุงเทพมหานคร,<br>ร่าระเทศไทย, 10240<br>คุณภาพอากาศภายนอกอาคาร                                                                                        |
| 80                                                                                                    | ปัจจุบัน พยากรณ์<br>ระดับ AQI ในปัจจุบัน<br>48 I ปานกลาง เ                                                                                                    |
| PM 2.5       อนุภาคที่มีขนาดละเอียด (<2.5µm)         500       -         400       -         300       -         300       -         10 AM       12 PM         10 AM       11 AM         10 AM       11 AM         10 AM       11 AM         10 AM       11 AM         10 AM       11 AM         10 AM       11 AM         10 AM       11 AM         10 AM       11 AM         10 AM       11 AM         10 AM       11 AM         10 AM       11 AM         10 AM       12 PM         0 FM       C         ntilitionari       C         30.6       ug/m3         11 Aman       12 PM         5       ug/m3       11 Aman         5       ug/m3       11 Aman         5       ug/m3       11 Aman         Imain       12 PM       01 PM         5       ug/m3       11 Aman         Imain       12 PM       01 PM         5       ug/m3       11 Aman         Imain       12 PM       11 PM         Imain       12 | 100<br>00<br>00<br>00<br>00<br>10 AM<br>11 AM<br>12 PM<br>01 PM<br>01 PM<br>02 F<br>01 AM<br>12 PM<br>01 PM<br>02 F<br>02 F<br>04<br>04<br>04<br>04<br>04<br>04<br>04<br>04<br>04<br>04 |
| อนุภาคละเอียดที่เข้าสู่ปอดอาจส่งผลเสียต่อการหายใจ                                                                                                    | 주 ปักหมุดมลพิษ <u>ไว้ภายหลัง</u>                                                                                                    |
| ทำความเข้าใจกับข้อมูลมลพิษ<br>ผลกระทบ และแหล่งที่มา                                                                                                    | ดูระดับดัชนีคุณภาพ อากาศและค่าข้อมูลมลพิษ ในปัจจุบัน                                                                                                    |

## ดัชนีคุณภาพอากาศ

| 16:08                                                                                                    | .11 수 259                                                                                                    |
|----------------------------------------------------------------------------------------------------|----------------------------------------------------------------------------------------------------|
| < กลับ                                                                                                    | Ŧ                                                                                                    |
|                                                                                                    |                                                                                                    |
| ุณภาพอากาเ                                                                                                    |                                                                                                    |
| ปัจจุบัน                                                                                                    |                                                                                                    |
| ดับ AQI ในปัจจุบัน                                                                                                    |                                                                                                    |
| 8 I ปานกลาง                                                                                                    |                                                                                                    |
|                                                                                                    | ×.                                                                                                    |
| ดัชบีคุณภาพร                                                                                                    | <br>อากาศคืออะไร?                                                                                                    |
| <b>ดัช นี คุ ณ ภ า พ</b> ส<br>ทำความเข้าใจเกี่ยวกับ<br>Quality Index)                                                                                      | อ <b>ากาศ คืออะไร?</b><br>ระดับดัชมีคุณภาพอากาศ (AQI: Air                                                                                                    |
| ดัชนีคุณภาพส<br>ทำความเข้าใจเกี่ยวกับ<br>Quality Index)                                                                                                    | อากาศคืออะไร?<br>ระดับดัชนีคุณภาพอากาศ (AQI: Air                                                                                                    |
| ดัชนีคุณภาพถ<br>ทำความเข้าใจเกี่ยวกับ<br>Quality Index)                                                                                                    | อากาศคืออะไร?<br>ระดับดัชนีคุณภาพอากาศ (AQI: Air<br>0<br>20 ดีเซี่ยม                                                                                                    |
| ดัชนีคุณภาพถ<br>ทำความเข้าใจเกี่ยวกับ<br>Quality Index)                                                                                                    | อากาศคืออะไร?<br>ระดับดัชนีคุณภาพอากาศ (AQI: Air<br>0<br>20 ดีเซี่ยม<br>40 ดี                                                                                                    |
| ดัชนีคุณภาพส<br>ทำความเข้าใจเกี่ยวกับ<br>Quality Index)                                                                                                    | อ <b>ากาศคืออะไร?</b><br>ระดับดัชมีคุณภาพอากาศ (AQI: Air<br>0<br>20 ดีเยี่ยม<br>40 ดี<br>60 ปานกลาง                                                                                                  |
| ดัชนีคุณภาพส<br>ทำความเข้าใจเกี่ยวกับ<br>Quality Index)                                                                                                    | อ <b>ากาศคืออะไร?</b><br>ระดับดัชนีคุณภาพอากาศ (AQI: Air<br>0<br>20 ดีเซี่ยม<br>40 ดี<br>60 ปานกลาง<br>80 ต่ำ                                                                                        |
| ดัชนีคุณภาพ ถ<br>ทำความเข้าใจเกี่ยวกับ<br>Quality Index)                                                                                                   | <b>อากาศ คืออะไร?</b><br>ระดับดัชนีคุณภาพอากาศ (AQI: Air<br>0<br>20 ดีเซี่ยม<br>40 ดี<br>60 ปานกลาง<br>80 ต่ำ<br>100 แย่                                                                             |
| ดัชนี คุณภาพ ส<br>ทำความเข้าใจเกี่ยวกับ<br>Quality Index)                                                                                                  | อากาศ คืออะไร?<br>ระดับดัชนีคุณภาพอากาศ (AQI: Air<br>0<br>20 ดีเซี่ยม<br>40 ดี<br>60 ปานกลาง<br>80 ต่ำ<br>100 แข่                                                                                    |
| ดัชนีคุณภาพส<br>ทำความเข้าใจเกี่ยวกับ<br>Quality Index)<br>กราฟ AQI ทำงานอ<br>กราฟช่วยให้คุณลา<br>คุณภาพอากาศภาย<br>ได้อย่างง่ายดายแล                      | อากาศ คืออะไร?<br>ระดับดัชมีคุณภาพอากาศ (AQI: Air<br>0<br>20 ดีเซี่ยม<br>40 ดี<br>60 ปานกลาง<br>80 ต่ำ<br>100 แข่<br>Deirols?<br>กมารถอ่านและทำความเข้าใจข้อมูล<br>ขนอกอาคารแบบเรียลไทม์ (Real time) |
| <b>ดัช นี คุ ณ ภ า พ</b> ส<br>ทำความเข้าใจเกี่ยวกับ<br>Quality Index)<br><b>กราฟ AQI ทำงานอ</b><br>กราฟช่วยให้คุณสา<br>คุณภาพอากาศภาย<br>ได้อย่างง่ายดายแล | อากาศคืออะไร?<br>ระดับดัชมีคุณภาพอากาศ (AQI: Air<br>0<br>20 ดีเยี่ยม<br>40 ดี<br>60 ปานกลาง<br>80 ต่ำ<br>100 แย่<br>Deirols?<br>กมารถอ่านและทำความเข้าใจข้อมูล<br>ขนอกอาคารแบบเรียลไทม์ (Real time)  |

เรียนรู้และทำความเข้าใจ เกี่ยวกับดัชนีคุณภาพอากาศ

3

#### พยากรณ์คุณภาพอากาศ (Forecast Air Quality)

![](_page_21_Picture_1.jpeg)

![](_page_21_Picture_2.jpeg)

ดูพยากรณ์คุณภาพอากาศ ของวันข้างหน้า

คุณสามารถดูค่าของข้อมูลมลพิษ 2 ต่างๆ จากรายการที่แสดงไว้

| : | 16:11                                                                          | al 2 264                  |  |
|---|--------------------------------------------------------------------------------|---------------------------|--|
|   | าลับ                                                                           |                           |  |
| ÷ | ปีกหมุดมลพิษแล้ว<br>เลือกมลพิษและละอองเกสรดอกไม้ 4<br>แสดงบนจอแสดงผลหลักของคุณ | ชนิดที่แสดงด้านล่าง เพื่อ |  |
|   | มลพิษ                                                                          |                           |  |
| • | PM 2.5                                                                         |                           |  |
|   | PM 10                                                                          |                           |  |
| - | SO <sub>2</sub>                                                                |                           |  |
| • | NO <sub>2</sub>                                                                |                           |  |
| • | со                                                                             |                           |  |
|   |                                                                                |                           |  |
|   |                                                                                |                           |  |
|   |                                                                                |                           |  |
| • |                                                                                |                           |  |
|   |                                                                                |                           |  |
| • |                                                                                |                           |  |
|   |                                                                                |                           |  |
|   |                                                                                |                           |  |
| • |                                                                                |                           |  |
| - | 1                                                                              |                           |  |

3

เลือกมลพิษ 4 ชนิดที่ต้องการ ให้แสดงค่าบนหน้าจอ

![](_page_22_Picture_0.jpeg)

# อุปกรณ์

เลือกห้อง การควบคุมอุปกรณ์ ศูนย์ช่วยเหลือ

#### เลือกห้อง (Select Room)

![](_page_23_Picture_1.jpeg)

| 16:13            | ull 🔶 274 |
|------------------|-----------|
|                  |           |
| อุปกรณ์          |           |
|                  |           |
| เครื่องกร        | องอากาศ   |
|                  |           |
| เลือกห้อง        |           |
| <b>戸</b> ห้องนอน | 1 อุปกร   |
|                  |           |
|                  |           |

![](_page_23_Picture_3.jpeg)

เลือกห้องของคุณ

#### การควบคุมอุปกรณ์ (Device Controls)

![](_page_24_Picture_1.jpeg)

# เปิด / ปิด อุปกรณ์

สลับเปลี่ยนโหมดระหว่าง

- เทอร์โบ อัตโนมัติ และกลางคืน
- การแจ้งเตือนเกี่ยวกับอุปกรณ์ของคุณ

### ดูการเชื่อมต่ออุปกรณ์ของคุณกับ Wi-Fi

คุณสามารถเลื่อนในแนวนอนแพื่อดู และ จัดการอุปกรณ์อื่นๆ ของคุณ

สลับไปที่โหมดปรับตั้งค่าเอง (Manual)

#### ศูนย์ช่วยเหลือ (Help Center)

![](_page_25_Picture_1.jpeg)

![](_page_25_Picture_2.jpeg)

แตะที่ไอคอนด้านบนขวา

![](_page_25_Picture_4.jpeg)

2

| Пац                                                                                       |                          |
|-------------------------------------------------------------------------------------------|--------------------------|
| ศูนย์บริการช่วยเหลือ                                                                      |                          |
| ช่องทางฝ่ายบริการลูกค้า                                                                   |                          |
| 🗞 เบอร์ติดต่อ                                                                             | Ø                        |
|                                                                                           | Ø                        |
| 🖵 การแก้ไขปัญหา                                                                           | 2                        |
| คำถามที่พบบ่อย                                                                            |                          |
| เครื่องกรองอากาศแอท โมสเฟียร์ มินิ™ คื                                                    | ออะไร? 🗸                 |
| เครื่องกรองอากาศแอท โมสเฟียร์ มินิทำงา                                                    | านอย่างไร? 🗸             |
| เครื่องกรองอากาศแอทโมสเฟียร์ มินิ มีปร<br>มากน้อยเพียงใดในการปรับปรุงคุณภาพส              | ระสิทธิภาพ<br>อากาศ?     |
| เครื่องกรองอากาศแอทโมสเฟียร์ มินิ ได้รั<br>จากหน่วยงานภายนอกหรือไม่ ถ้าใช่ เป็นเ<br>แบบใด | ับการทดสอบ<br>การทดสอบ 🗸 |
| แผ่นกรอง 3-in-1 ทำงานอย่างไร?                                                             | ~                        |
|                                                                                           |                          |

คุณสามารถติดต่อเราเพื่อขอความ ช่วยเหลือ แก้ไขปัญหาเกี่ยวกับ อุปกรณ์และอื่นๆ ได้ที่นี่

![](_page_26_Picture_0.jpeg)

![](_page_26_Picture_1.jpeg)

ส่วนต่างๆ ลงทะเบียนอุปกรณ์ของคุณ ทำความสะอาดแผ่นกรองหยาบ เพิ่มกำหนดการทำงาน แก้ไขกำหนดการทำงาน

### ส่วนต่าง ๆ (Sections)

รายการปรับแต่ง **. .** ค่าการทำงานของอุปกรณ์

| 16:30                                                           | .ıll 🗢 355                  |                               |
|-----------------------------------------------------------------|-----------------------------|-------------------------------|
| < กลับ                                                          |                             |                               |
| <b>เครื่องกรองอากาศ</b><br>ดุณภาพอากาศภายใน<br>อาคาร - ดีเยี่ยม | ((°)) • () 印刷               | - เปิด / ปิด<br>อุปกรณ์ของคุณ |
| สถานะไส้กรอง                                                    |                             |                               |
| <b>แผ่นกรอง 3-in-1</b><br>ทุกอย่างปกติ                          | <b>(11</b><br>70% เหลืออยู่ |                               |
|                                                                 |                             |                               |
| ต า ร า ง เ ว ล า<br>กำหนดตารางเวลาการกรองของคุณ                | +                           |                               |
| M T W T<br>8 9 10 11 1                                          | F S S<br>2 13 14            |                               |
| Period 1<br>A Auto   6:15 AM - 6:30 PM                          | >                           |                               |
| Period 2<br>C Night   2:30 AM - 4:30 AM                         |                             |                               |

| 5                                                            |                          |                      |
|--------------------------------------------------------------|--------------------------|----------------------|
| ศูนยัคว                                                      | บบคุม                    |                      |
|                                                              |                          |                      |
| 16:30                                                        | 내 승 354                  |                      |
|                                                              |                          |                      |
| เครื่องกรองอากาศ<br>คุณภาพอากาศภายใน<br>อาคาร - ดีเยี่ยม     | ((•)) ปีด                |                      |
| สถานะไส้กรอง                                                 |                          |                      |
| คูนยควบคุม                                                   |                          |                      |
|                                                              | ><br>————— ดีเยี่ยม      |                      |
| ค่านี้แสดงคุณภาพอากาศภายในส<br>5                             | อาคารซึ่งวัดโดยอุปกรณ์นี |                      |
|                                                              |                          |                      |
|                                                              |                          |                      |
|                                                              |                          |                      |
| 12 AM 1 AM 2 AM                                              | 3 AM 4 AM 5 AI           |                      |
| A C                                                          | 숙 Manual                 | <br>ปุ่มล็อคป้องกันเ |
| ล็อกป้องกันเด็ก                                              | 🗸 🔵 เปิดใช้งานแล้ว       |                      |
| <b>แหล่งข้อมูล</b><br>วิดีโอ คู่มือ ข้อมูลผลิตภัณฑ์ และอื่นๆ | 🗙 ปิด                    | ปด                   |
|                                                              |                          |                      |

. . . . . . . . . .

#### ส่วนต่างๆ (Sections)

![](_page_28_Picture_1.jpeg)

ติดตามสถานะแผ่นกรองของคุณได้ ที่นี่และการแจ้งเตือนเมื่อถึงเวลา การทำความสะอาด

1

คุณสามารถเพิ่ม ตรวจสอบ แก้ไข และกำหนดตารางเวลาการทำงาน ของอุปกรณ์ได้

2

### คลังข้อมูล

![](_page_28_Picture_5.jpeg)

เลื่อนลง

เรียนรู้ข้อมูลเพิ่มเติมจาก ห้องสมุดผ่านวิดีโอ คู่มือ และคำแนะนำผลิตภัณฑ์

#### ลงทะเบียน (Register Your Device)

![](_page_29_Picture_1.jpeg)

![](_page_29_Picture_2.jpeg)

ดูรายละเอียดอุปกรณ์ เช่น หมายเลขประจำเครื่องของคุณ และอื่นๆ

แตะที่ "ลงทะเบียนทันที" 2 และรอผลยื่นยันการลงทะเบียน

|                                                                                                    |                                                            | ·III ∻ <b>₩</b> 02                                                         |
|----------------------------------------------------------------------------------------------------|------------------------------------------------------------|----------------------------------------------------------------------------|
| <b>เครื่</b><br>เครื่อ                                                                                                    | อ <b>งกรองอากาศ</b><br>มงกรองอากาศแอทโม                    | สเฟียร์ มินิ                                                               |
| หมายเลขเครื่อง<br>210350980AA<br>วันที่ติดตั้ง                                                                                                    | AC                                                         | с.                                                                         |
| May 31, 2021                                                                                                    |                                                            |                                                                            |
| ดูข้อมูลเพิ่มเติม                                                                                                    |                                                            |                                                                            |
|                                                                                                    |                                                            |                                                                            |
| เ้อมูลอุปก <sup>.</sup>                                                                                                    | รณ์                                                        |                                                                            |
| <b>1้อ มู ล อุ ป ก</b><br>วระเภทเครื่อง<br>กรื่องกรองอากาศเ<br>มายเลขเครื่อง<br>10350980AAAC<br>นที่ติดตั้ง<br>Iay 31, 2021                                                                                                    | ร ณ์<br>เอทโมสเพียร์ มินิ                                  | ى<br>D                                                                     |
| <b>บ้ อ มู ล อุ ป ก</b><br>                                                                                                    | ร ณ <b>์</b><br>เอทโมสเฟียร์ มินิ<br>วั<br>ป<br>ม<br>2<br> | นที่เผยแพร่<br>anuary 24, 2024<br>เมายเลขประจำเครื่อง<br>0342A01443890BAB  |
| <b>1 อ มู ล อุ ป ก</b><br>ระเภทเครื่อง<br>กร้องกรองอากาศเ<br>มายเลขเครื่อง<br>10350980AAAC<br>นที่ติดตั้ง<br>Iay 31, 2021<br>นที่ติดตั้ง<br>Iay 31, 2021<br>เอร์ชันฮาร์ดแวร์<br><y-mini3890b< td=""><td>ร ณ<b>์</b><br/>เอท โมสเพียร์ มินิ<br/>ว<br/>บ<br/>ร<br/>2</td><td>ณ์ที่เผยแพร่<br/>anuary 24, 2024<br/>เมายเลขประจำเครื่อง<br/>0342A01443890BAB</td></y-mini3890b<> | ร ณ <b>์</b><br>เอท โมสเพียร์ มินิ<br>ว<br>บ<br>ร<br>2     | ณ์ที่เผยแพร่<br>anuary 24, 2024<br>เมายเลขประจำเครื่อง<br>0342A01443890BAB |

3

การรับประกันของคุณจะเปิด ใช้งานเมื่อการลงทะเบียน เสร็จสมบูรณ์

#### ทำความสะอาดแผ่นกรองหยาบ (Clean Your Pre-filter)

![](_page_30_Picture_1.jpeg)

1

แตะที่ไอคอนรีเฟรชหลังจากทำความ สะอาดแผ่นกรองหยาบแล้ว เพื่อรีเซ็ต การติดตามอายุการใช้งานตัวกรอง

![](_page_30_Picture_4.jpeg)

![](_page_30_Picture_5.jpeg)

### เพิ่มตารางเวลาทำงาน (Add Schedules)

![](_page_31_Picture_1.jpeg)

![](_page_31_Picture_2.jpeg)

![](_page_31_Picture_3.jpeg)

เลือกโหมดที่ต้องการ แล้วเลือก "เปิดตารางการทำงาน"

![](_page_31_Figure_6.jpeg)

4

ตั้งเวลาเริ่มต้นและสิ้นสุดสำหรับ การทำงานของอุปกรณ์ เลือกวันที่ต้องการให้ดำเนินการซ้ำ สีที่ใช้กำกับ แล้วแตะที่ "สร้างตารางเวลา"

### แก้ไขกำหนดตารางเวลาการทำงาน

![](_page_32_Picture_1.jpeg)

1

แตะที่กำหนดเวลาการทำงาน <u>ที่คุณต้</u>องการแก้ไข

![](_page_32_Picture_4.jpeg)

#### 2 คุณสามารถเปลี่ยนชื่อ โหมด และตารางเวลาของคุณได้

### 🖻 - - ลบกำหนดการทำงาน

### ไส้กรองเครื่องกรองน้ำอีสปริง

![](_page_33_Picture_1.jpeg)

2

![](_page_33_Picture_2.jpeg)

![](_page_33_Picture_3.jpeg)

คุณสามารถดูสถานะไส้กรองเพื่อเตรียม เปลี่ยนและสั่งซื้อผ่านแอปได้ทันที

![](_page_33_Picture_5.jpeg)

คุณสามารถดูข้อมูลปริมาณการ บริโภคน้ำดื่มในแต่ละสัปดาห์

eSpring เป็นเครื่องหมายการค้าจดทะเบียนของแอมเวย์ คอร์ปอเรชั่น ® eSpring 2024

![](_page_34_Picture_1.jpeg)